# Manual för Adminverktyget

# Förbered konto för Digitala inköp samt Specialkost

Vid mottagande av beslut digitala inköp alternativt ordination av specialkost, eller att omsorgstagaren uppger att hen är laktosintolerant, vegetarian eller vegan. Hemtjänsten fyller i <u>Excelfil "kontoregistrering".</u> som mailas till <u>info.goteborg.masthugget@hemkop.se</u>. Citybutikerna skapar konto som kan ses i Adminverktyget.

| <b>S</b> 2 | 2 🔻 i 🗙 🗸             | $f_{x}$        |                                  |                                    |              |             |         |            |             | ~     |
|------------|-----------------------|----------------|----------------------------------|------------------------------------|--------------|-------------|---------|------------|-------------|-------|
| 4          | A                     | В              | с                                | D                                  | E            | F           | G       | н          | 1           |       |
| 1          | Hemtjänstgrupp        | Personnummer   | Bonuskortsnummer 16siffror       | Specialkost                        | Namn         | Adress      | Postnum | Stad       | Hemtelefon  | Mobi  |
|            |                       |                | Fyll i bonuskortsnummer 16       | Ange här <b>typ</b> av specialkost |              |             |         |            |             |       |
|            |                       |                | siffror om så finnes.            | som den enskilde är                |              |             |         |            |             |       |
|            |                       |                | Ansökningsblankett finns i       | ordinerad ex vid allergi ej        |              |             |         |            |             |       |
|            |                       |                | verksamhetsstyrning. Skicka in   | paprika, Gluten, mjölk osv.        |              |             |         |            |             |       |
|            |                       |                | påskriven blankett till          | Vid konsistensanpassning           |              |             |         |            |             |       |
|            |                       |                | Citybutikerna, ange på uppdrag   | skriv typ av konsistens            |              |             |         |            |             |       |
|            | Fyll i hemtjänstgrupp |                | av Kungsbacka stad så skickar de | exempelvis timbal. Ange            |              |             |         |            |             |       |
| 2          | "Centrum"             | EX 010101-0101 | vidare                           | också laktos, vegeterian eller     |              |             |         |            |             |       |
| 3          | Testgruppen           | 666666-6666    |                                  | Mjölk och Gluten, Timbal           | Test Testson | Testgatan 1 | 12312   | Teststaden | 0300-123123 | 0707- |
| 4          |                       |                |                                  |                                    |              |             |         |            |             |       |

### Inloggning Adminverktyg

| 🗊   🏚 Projektgrupp Digitala inköp och 🗙 📙 Logga in - Hemköp | × +                  |          |            | 0       | $\times$ |
|-------------------------------------------------------------|----------------------|----------|------------|---------|----------|
| ← → ♂ ⋒ 🗅 https://new.matdirekt.se/account/I                | login                | A A at 🚖 | ti @       |         |          |
|                                                             |                      |          |            |         |          |
|                                                             |                      |          |            |         |          |
|                                                             |                      |          |            |         |          |
|                                                             |                      |          |            |         |          |
|                                                             | Homelia              |          |            |         |          |
|                                                             | петкор               |          |            |         |          |
|                                                             | Logga in             |          |            |         |          |
|                                                             | E-postadress         |          |            |         |          |
|                                                             | fjaras@kungsbacka.se |          |            |         |          |
|                                                             | Lösenord ·········   |          |            |         |          |
|                                                             | 57 Lanua in          |          |            |         |          |
|                                                             | tuggerit.            |          |            |         |          |
|                                                             | Glömt lösenord?      |          |            |         |          |
|                                                             |                      |          |            |         |          |
|                                                             |                      |          |            |         |          |
|                                                             |                      |          | -          | 09:17   |          |
| Skriv här för att söka                                      | R 🦓 🛄 🗖 📲 🧲 🕐 🚺      |          | a qa 🚺 202 | 2-08-23 | 40       |

Inloggning sker i samma portal som för brukare på new.matdirekt.se.

Om omsorgstagaren har behov av specialkost kommer ett specialkost konto finnas. Specialkostkontot är markerad med "special" framför användarnamnet. Vissa omsorgstagare kommer därför ha två separata inloggningar. Gå in på kundens bägge konton och byt lösenord.

| kawa.vallda@kungsbacka.se         | Visa |
|-----------------------------------|------|
| special.kawa.vallda@kungsbacka.se | Visa |
| kase.vallda@kungsbacka.se         | Visa |

Visa – Trycker ni på Visa så öppnas en meny.

### Visa brukare

| #30000<br>Sven Svensson                                   |                                 |   |
|-----------------------------------------------------------|---------------------------------|---|
| <sup>Adress</sup><br>Kungsbackagatan<br>999 99 Kungsbacka |                                 |   |
| Telefonnummer<br>0300-000000                              | Bonusnummer<br>1234567890123456 |   |
| 🗹 Redigera brukare                                        |                                 | > |
| ͡ঢ় (ingen pågående order)                                |                                 | > |
| () Historik                                               |                                 | > |
| -0 Återställ Jäsenerd                                     |                                 |   |

Klicka på återställ lösenord.

I återställ lösenord skrivs det önskade lösenordet in för kunden. Eventuellt tidigare lösenord behöver inte anges.

#### Lägga till Bonuskortsnummer

| Sven       Efternamn       Svensson       E-postadress       svsv.test@kungsbacka.se       Xundnummer       30000       Ange sortering (valifri       Telefonnummer       Bonusnummer | Sortering<br>Ange sortering (valfri)<br>Bonusnummer<br>1234567890123456 |
|----------------------------------------------------------------------------------------------------|-------------------------------------------------------------------------|
| Efternamn<br>Svensson<br>E-postadress<br>svsv.test@kungsbacka.se<br>Kundnummer<br>30000<br>Telefonnummer<br>Bonusnummer                                                               | Sortering<br>Ange sortering (valfri)<br>Bonusnummer<br>1234567890123456 |
| Svensson<br>E-postadress<br>svsv.test@kungsbacka.se<br>Kundnummer<br>30000 Ange sortering (valfri<br>Telefonnummer Bonusnummer                                                        | Sortering<br>Ange sortering (valfri)<br>Bonusnummer<br>1234567890123456 |
| E-postadress<br>svsv.test@kungsbacka.se<br>Kundnummer Sortering<br>30000 Ange sortering (valfri<br>Telefonnummer Bonusnummer                                                          | Sortering<br>Ange sortering (valfri)<br>Bonusnummer<br>1234567890123456 |
| svsv.test@kungsbacka.se Kundnummer Sortering 30000 Ange sortering (valifit Telefonnummer Bonusnummer                                                                                  | Sortering<br>Ange sortering (valfri)<br>Bonusnummer<br>1234567890123456 |
| Kundnummer         Sortering           30000         Ange sortering (valfri           Telefonnummer         Bonusnummer                                                               | Sortering<br>Ange sortering (valfri)<br>Bonusnummer<br>1234567890123456 |
| 30000 Ange sortering (valfri<br>Telefonnummer Bonusnummer                                                                                                    | Ange sortering (valfri)<br>Bonusnummer<br>1234567890123456              |
| Telefonnummer Bonusnummer                                                                                                    | Bonusnummer<br>1234567890123456                                         |
|                                                                                                    | 1234567890123456                                                        |
| 0300-000000 1234567890123456                                                                                                    |                                                                         |
| Gatuadress                                                                                                    |                                                                         |
| Kungsbackagatan                                                                                                    |                                                                         |
| Postnummer Ort                                                                                                    |                                                                         |
| 999 99 Kungsbacka                                                                                                    | ka                                                                      |

I bonusnummer anges brukarens bonusnummer om hen är bonuskund (klubbmedlem även kallad) i hemköps lojalitetsprogram.

Numret är på 16 siffror och ifylles av hemtjänsten om det finns ett att tillgå. Övriga fält fylls i av Hemköp i normalfall

Pågående order – Här kan man klicka för att se varor som har beställts av brukare inför nästa leverans samt eventuellt meddelande i kommentarsfältet.

Historik - Här kan man se brukarens tidigare lagda order